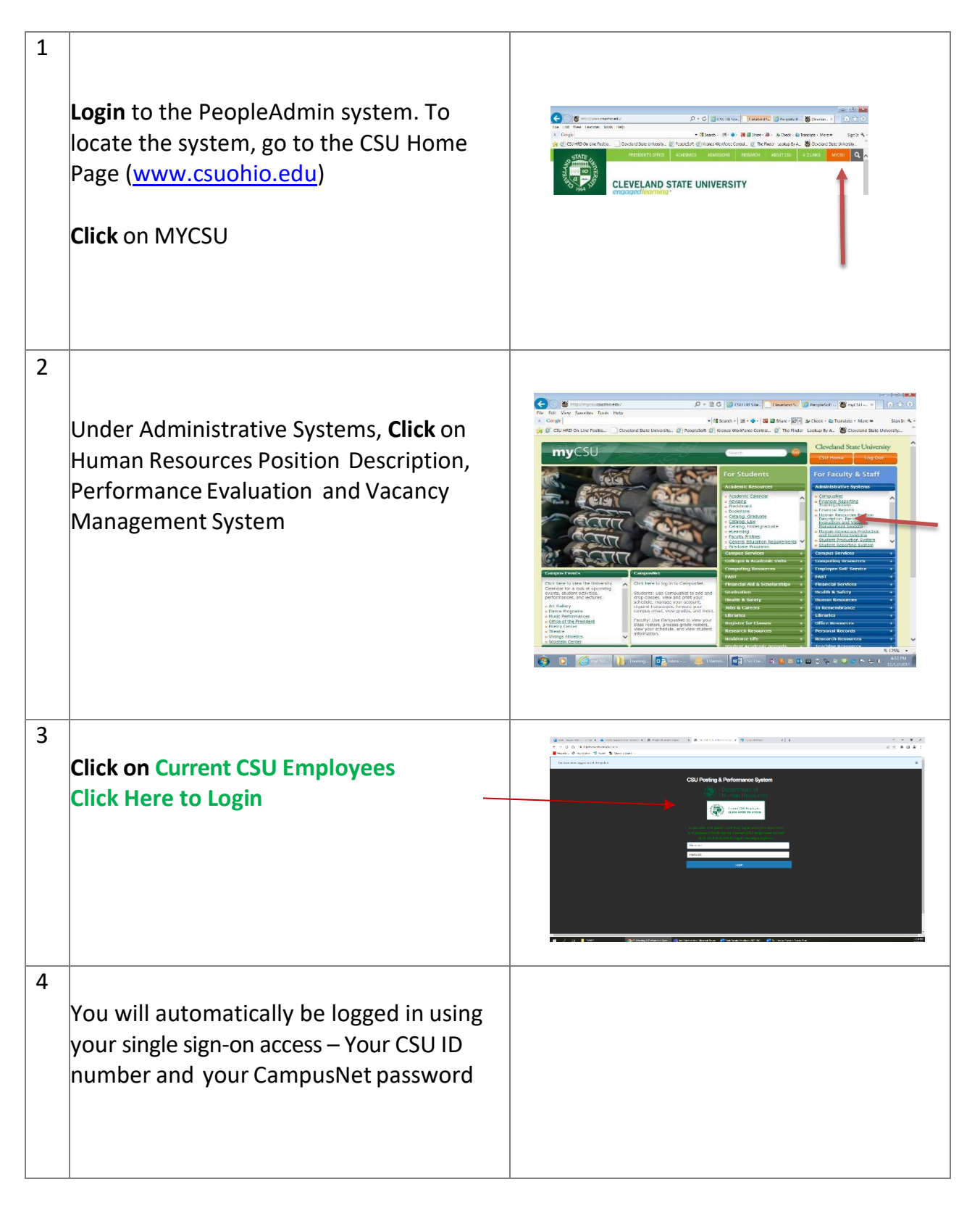

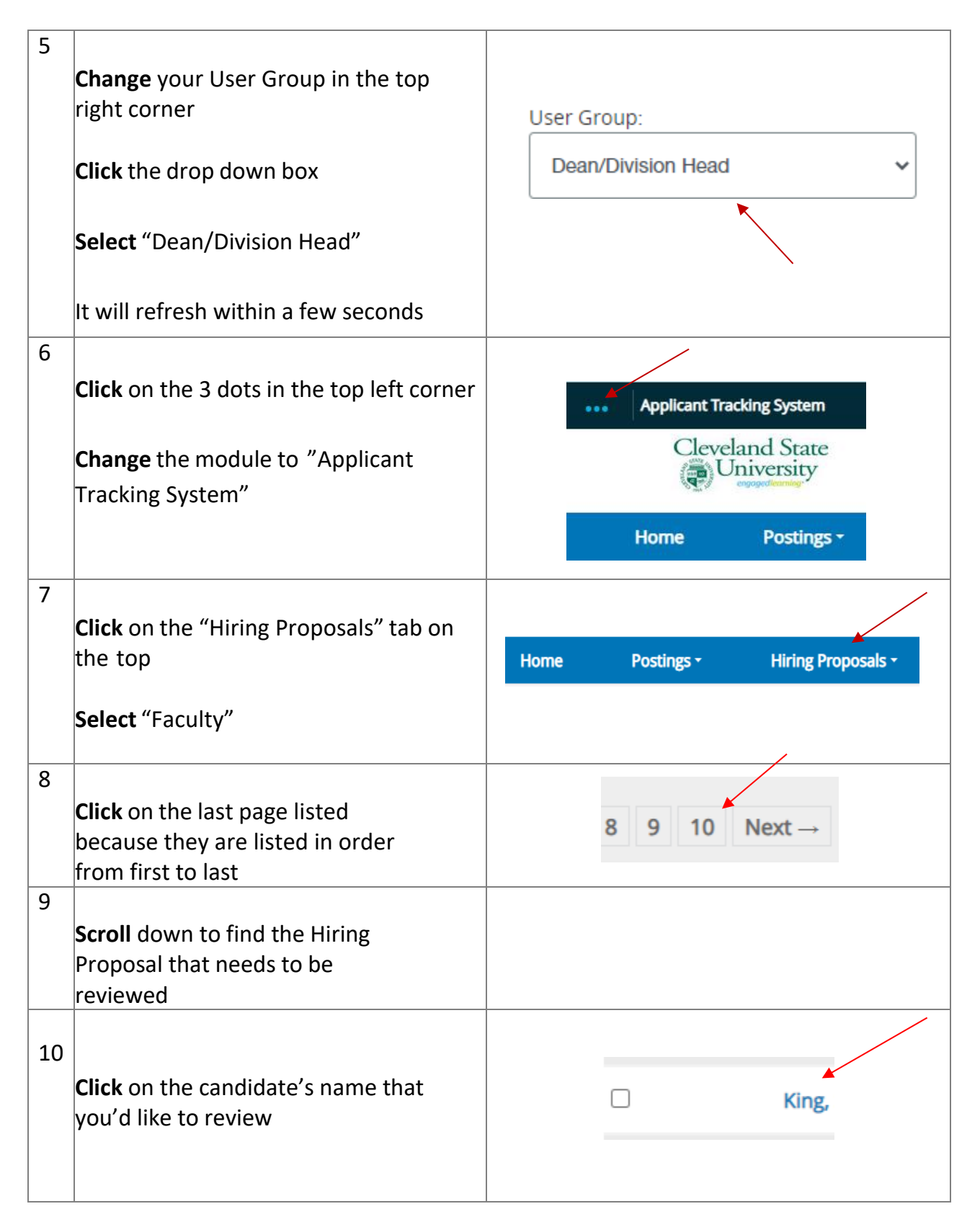

| 11 | Scroll down to review the Hiring<br>Proposal<br>Note – You are specifically approving<br>the start date and salary and classes<br>taught based on qualifications |                                                                                                    |
|----|----------------------------------------------------------------------------------------------------|----------------------------------------------------------------------------------------------------|
| 12 | <b>Click</b> on the candidate's name at the<br>top to review their application<br>materials, i.e. CV, Cover Letter and<br>Reference Letters                      | Postings - Applicants - Hiring Proposals -<br>Part-Time, Single Term Instructor / Applicant Review - King, Sr. (Selected for Hiring)                                       |
| 13 | <b>Scroll</b> down to review the application materials                                                                                                    |                                                                                                    |
| 14 | <b>Click</b> on their CV and Cover Letter to review them                                                                                                    | Document Type     Name       O Cover Letter/Letter of Application     Cover Letter/Letter of Application (       O Curriculum Vitae     Curriculum Vitae 03-13-23 09:07:21 |
| 16 | <b>Click</b> "View Hiring Proposal" in the top<br>right corner to go back to the Hiring<br>Proposal                                                              | <ul> <li>View Posting Applied To</li> <li>Preview Application</li> <li>View Hiring Proposal</li> </ul>                                                                     |
| 17 | <b>Hover</b> over "Take Action on Hiring<br>Proposal" in the top right corner                                                                                    | Take Action On Hiring Proposal ✓            Print Preview             Add to Watch List                                                                                    |

| 18                                                                                                    | Search Results: I                                                                                                    |
|----------------------------------------------------------------------------------------------------|----------------------------------------------------------------------------------------------------|
| Click on "Send to Provost/Vice President<br>– Faculty" to approve the Hiring<br>Proposal and move it to the Provost's<br>Office for a background check<br>Click "Submit" | Take Action On Hiring Proposal ∨         Keep working on this Hiring<br>Proposal         worknow Actions         Canceled (move to Canceled)         Send to Institutional Equity)<br>(move to Institutional Equity)         Return to Begin Hiring Proposal<br>(move to Begin Hiring Proposal)         Send to Provost/Vice President<br>Faculty (move to Provost/Vice<br>President - Faculty) |

Once the Hiring Proposal is sent to the Provost's Office, they will be notified that a Hiring Proposal has been approved and will complete a background check on the candidate.

If the Hiring Proposal is not approved:

|    | Scroll to the bottom of the Hiring<br>Proposal<br>Insert a comment into the "Comment"<br>box as to why the Hiring Proposal isn't<br>approved                          | Comments                                                                                                    |
|----|----------------------------------------------------------------------------------------------------|----------------------------------------------------------------------------------------------------|
| 19 | <b>Hover</b> over "Take Action on Hiring<br>Proposal" in the top right corner                                                                                         | Take Action On Hiring Proposal ∨         Print Preview         Add to Watch List                                                                                                    |
| 20 | <b>Click</b> on either "Canceled" to cancel the<br>Hiring Proposal and not hire the<br>candidate or "Begin Hiring Proposal" to<br>send it back to the Chair to revise | Search Results: 1           Take Action On Hiring Proposal            Keep working on this Hiring           Proposal           WORKDOW ACTORS           Canceled (move to Canceled)           Send to Institutional Equity (move to Institutional Equity)           Return to Begin Hiring Proposal (move to Begin Hiring Proposal) |
| 21 | <b>Click</b> "Submit"                                                                                                    | Iake Action     X       Canceled (move to Canceled)       Comments (optional)       Submit                                                                                                    |